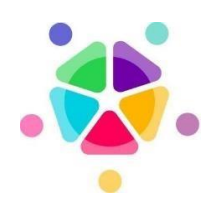

Gallilée gebouw Galiléelaan, 5 1210 BRUXELLES

# health-guest portal

page 1 – Official info

#### 1 – Choisir le wifi

Cliquer sur l'icône réseau en bas à droite et choisir le wifi health-guest.

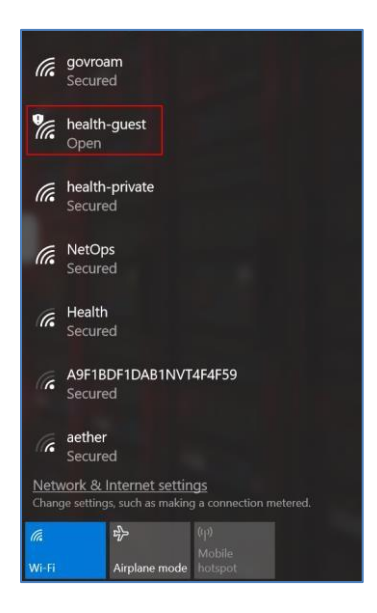

# 2 – Cliquer sur le bouton **Connect**

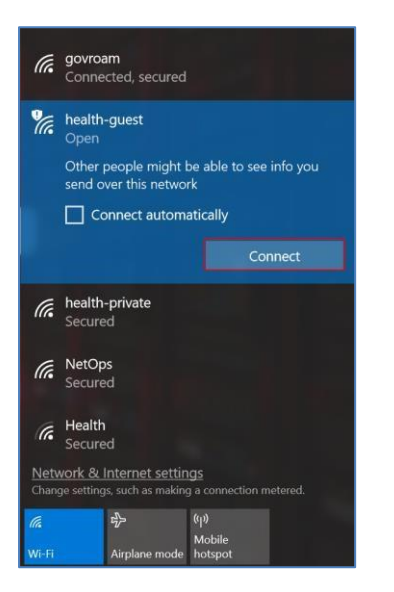

# 3 – Enregistrement

Si vous n'avez pas de données d'identification de connexion cliquez sur register

| 🍯 Sign On                |   | ×          | +          |                |                          |                                                                                                |   |     | - | ٥ | > |
|--------------------------|---|------------|------------|----------------|--------------------------|------------------------------------------------------------------------------------------------|---|-----|---|---|---|
| $\leftarrow \rightarrow$ | C | https://he | ealthporta | l1.health.fgov | be:8443/portal/Pc        | ortalSetup.action?portal=8136f2e0-d3c9-11e9-9526-26d21fc4efc2&session1d=010c1cac00000d2d91cb49 | ŝ | £_≡ | Ð | 8 |   |
|                          |   |            | 0          | afmps          |                          | ειν                                                                                            |   |     |   |   |   |
|                          |   |            |            | Welcome        |                          |                                                                                                |   |     |   |   |   |
|                          |   |            |            | Please login w | th your received credent | tials or register.                                                                             |   |     |   |   |   |
|                          |   |            |            |                |                          | Usemame:                                                                                       |   |     |   |   |   |
|                          |   |            |            |                |                          |                                                                                                |   |     |   |   |   |
|                          |   |            |            |                |                          | Password:                                                                                      |   |     |   |   |   |
|                          |   |            |            |                |                          |                                                                                                |   |     |   |   |   |
|                          |   |            |            |                |                          | Sign On                                                                                        |   |     |   |   |   |
|                          |   |            |            |                |                          | REGISTER                                                                                       |   |     |   |   |   |
|                          |   |            |            |                |                          |                                                                                                |   |     |   |   |   |
|                          |   |            |            |                |                          |                                                                                                |   |     |   |   |   |
|                          |   |            |            |                |                          |                                                                                                |   |     |   |   |   |
|                          |   |            |            |                |                          |                                                                                                |   |     |   |   |   |
|                          |   |            |            |                |                          |                                                                                                |   |     |   |   |   |
|                          |   |            |            |                |                          |                                                                                                |   |     |   |   |   |
|                          |   |            |            |                |                          |                                                                                                |   |     |   |   |   |
|                          |   |            |            |                |                          |                                                                                                |   |     |   |   |   |
|                          |   |            |            |                |                          |                                                                                                |   |     |   |   |   |
|                          |   |            |            |                |                          |                                                                                                |   |     |   |   |   |
|                          |   |            |            |                |                          |                                                                                                |   |     |   |   |   |
|                          |   |            |            |                |                          |                                                                                                |   |     |   |   |   |

### 4 – Données d'indetification

Choisir un nom d'utilisateur, compléter le nom ainsi qu'un numéro de mobile. Introduire le même numéro de Captcha et cliquer sur Register Un SMS sera envoyé avec les données d'identification.

| A https://healthportal/shealthfgov.bes/843/portal/selfRegistration.action?from-LOGN   Image: Comparison     Image: Comparison        Image: Comparison     Image: Comparison                 Image: Comparison <th>Guest Portal - Sel</th> <th>Registration × +</th> <th></th> <th></th> <th>-</th> <th>۵</th> <th>×</th>                                                                                                    | Guest Portal - Sel | Registration × +                                                             |                 |     | - | ۵ | × |
|----------------------------------------------------------------------------------------------------|--------------------|------------------------------------------------------------------------------|-----------------|-----|---|---|---|
| Figuration         Vectorial         Composition         Strain         Strain                                                                                                    | $\rightarrow$ C    | https://healthportal1.health.fgov.be:8443/portal/SelfRegistration.ac         | tion?from=LOGIN | £^≣ | ۲ | 8 |   |
| Registration         Pease complete the registration farm and enter the captible runnice.         First name*         Last name*         Marcine         Phone number         CAPTCHA       4383227         Register                                                                                                    |                    |                                                                              |                 |     |   |   |   |
| First Range<br>From International States<br>Register Cancel                                                                                                    |                    | Registration<br>Please complete this registration form and enter the captoha | rumbo.          |     |   |   |   |
| Assessed and a second and a second and a sec |                    | First name*                                                                  |                 |     |   |   |   |
| CAPICHA 438327 axezd<br>Register Cancel                                                                                                    |                    | Pierre                                                                       |                 |     |   |   |   |
| CAPTCHA<br>438327<br>Register<br>Cancel                                                                                                    |                    | Last name*                                                                   |                 |     |   |   |   |
| CAPTCHA<br>438327 asszzi<br>Ragistar Cancel                                                                                                    |                    | Marcelis                                                                     |                 |     |   |   |   |
| CAPTCHA<br>438327 Inter Cancel                                                                                                    |                    | Phone number                                                                 |                 |     |   |   |   |
| 438327 asszd<br>Register Cancel                                                                                                    |                    |                                                                              |                 |     |   |   |   |
| Ragister Cancel                                                                                                    |                    | CAPTCHA 438327                                                               | 7 438327        |     |   |   |   |
|                                                                                                    |                    |                                                                              | aniatar Canad   |     |   |   |   |
|                                                                                                    |                    |                                                                              | agister Cancer  |     |   |   |   |
|                                                                                                    |                    |                                                                              |                 |     |   |   |   |
|                                                                                                    |                    |                                                                              |                 |     |   |   |   |
|                                                                                                    |                    |                                                                              |                 |     |   |   |   |
|                                                                                                    |                    |                                                                              |                 |     |   |   |   |
|                                                                                                    |                    |                                                                              |                 |     |   |   |   |
|                                                                                                    |                    |                                                                              |                 |     |   |   |   |
|                                                                                                    |                    |                                                                              |                 |     |   |   |   |
|                                                                                                    |                    |                                                                              |                 |     |   |   |   |
|                                                                                                    |                    |                                                                              |                 |     |   |   |   |
|                                                                                                    |                    |                                                                              |                 |     |   |   |   |
|                                                                                                    |                    |                                                                              |                 |     |   |   |   |

#### 5-Identification

Introduire les informations reçues et cliquer sur Sign On, l'accès à internet sera à présent autorisé.

|                             |                                                                                                    |    |     |   | 76118 | 100000 |
|-----------------------------|----------------------------------------------------------------------------------------------------|----|-----|---|-------|--------|
| Sign On                     | × [+                                                                                                    |    |     | - | ٥     | ×      |
| $\leftarrow \rightarrow $ C | 🖞 https://healthportal1.health.fgov.be:8443/portal/CreateAccount.action?from=SELF_REGISTRATION 🖉                                                                                                    | to | ₹∕≡ | œ |       |        |
|                             | pmarcelis ;                                                                                                    |    |     |   |       |        |
|                             | Welcome         Please logn with your received credentials or register:         An SMS message has been sent to you containing your sign on credentials.         Username:         pmancelis         Password:         Image:         Bign On         REGISTER |    |     |   |       |        |
|                             |                                                                                                    |    |     |   |       |        |
|                             |                                                                                                    |    |     |   |       |        |

# **Important !**

La page pour la demande d'accès à internet pourrait ne pas apparaître après la connexion au Wifi Health-guest (redirection). Pour solutionner le problème il suffit d'ouvrir l'explorateur internet (par ex. Edge) et introduire l'adresse <u>http://1.1.1.1</u> dans la zone URL suivi de la touche ENTER.

| P            | Untitled      |   |   | × +                |
|--------------|---------------|---|---|--------------------|
| $\leftarrow$ | $\rightarrow$ | С | ଜ | the http://1.1.1.1 |
|              |               |   |   |                    |
|              |               |   |   |                    |
|              |               |   |   |                    |

Vous pouvez également vérifier si vous avez accès à internet à l'aide de la commande suivante : <u>http://captive.apple.com</u>

| ľ            | 🕒 Sı          | iccess |   | × +                                                                                                    |
|--------------|---------------|--------|---|----------------------------------------------------------------------------------------------------|
| $\leftarrow$ | $\rightarrow$ | С      | ଜ | ttp://captive.apple.com     http://captive.apple.com     http://ca |
| Succes       |               |        |   |                                                                                                    |
|              |               |        |   |                                                                                                    |